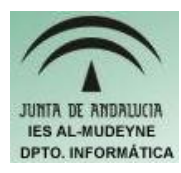

- 1) Ejecutar OpenOffice Writer (Aplicaciones>>Oficina>>Procesador de Textos)
- 2) Crear un archivo nuevo (Archivo>>Nuevo>>Documento de texto)
- 3) Guardar como "ejercicio5\_texto.odt" (Archivo>>Guardar como...)
- 4) Configurar la página con orientación horizontal.(Formato>>Página>>Pestaña "Página")
- 5) Cambiar los márgenes izquierdo y derecho a 3,5 cms.
- 6) Escribe el texto "OpenOffice en Linux"
- 7) Antes del texto Linux, mediante la tecla INSERT, introduce el texto "sistema operativo". Tiene que quedar de la siguiente forma: "OpenOffice en sistema operativo Linux"
- 8) Situarse justo antes de la palabra "sistema" y darle a la tecla SUPR hasta borrar dicha palabra
- 9) Situarse al final de la palabra "operativo" y mediante la tecla de Retroceso borrar la palabra especificada
- 10) Posiciona el cursor al principio de la palabra "OpenOffice", y luego pulsa sobre el botón FIN. Ahora pulsa sobre el botón INICIO. Ahora utiliza los cursores de izquierda a derecha para desplazarte. ¿Qué has observado?.
- 11) Escribe en otra línea el siguiente texto:

"Texto alineado hacia la izquierda"

- 12) Sombrea el texto ( pulsar botón izquierdo del ratón sobre el primer carácter a seleccionar, dejarlo pulsado mientras se arrastra el ratón hasta el final del texto que se quiera seleccionar ) y selecciona el icono para alinear el texto a la izquierda.
- 13) Escribe en otra línea el siguiente texto:

"Texto

centrado en la página"

- 14) Sombrea el texto y selecciona el icono para centrar el texto.
- 15) Escribe en otra línea el siguiente texto:

"Texto alineado

a la derecha"

16) Escribe el siguiente texto con tamaño "66" y justificado tanto por la izquierda como por la derecha:

"Texto justificado tanto por la izquierda como por la derecha"

- 17) Ver el documento con una ampliación del 120 % (Ver>>Escala>>Seleccionar 120%)
- 18) Ver el documento en su ancho completo (Ver>>Escala>>Page Width)
- 19) Guarda documento y cerrar OpenOffice Writer

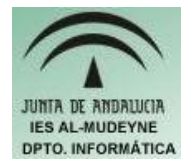

- 1) Crear el archivo "ejercicio6\_texto.odt". Abrirlo con el Procesador de texto "OpenOffice Writer"
- 2) Escribir texto "Envía REAL o POLI canción al 3212."
- 3) Seleccionar la palabra "REAL", copiala, y pégala después del texto. ¿Qué es lo que has observado?
- 4) Seleccionar texto "o POLI" y cortarlo. Pegarlo depués de la última palabra que se insertó en el apartado anterior. ¿Qué es lo que ha pasado?
- 5) Selecciona el texto "Envía". Elimina dicha palabra pulsado directamente la tecla SUPR.
- 6) Escribir el siguiente texto:

"El diseño multiusuario completo de los sistemas GNU hace que no haya necesidad de que ninguna aplicación necesite privilegios elevados para escribir en un registro centralizado, ni de acceder a cualquier recurso del sistema.

El diseño de estos sistemas permite la máxima funcionalidad con el mínimo nivel de privilegios, permitiendo por tanto separar efectivamente a los administradores de los usuarios normales, hasta el punto de no ser necesario una cuenta especial de 'Administrador'."

- 7) Buscar la palabra centralizado con la herramienta ofrecida por el procesador de textos (Editar>>Buscar y reemplazar...)
- 8) Ahora buscar las palabras "ninguna aplicación" y reemplazarlas mediante la herramienta "Buscar y reemplazar..." por las palabras "ningún programa".
- 9) Deshacer la última acción (Editar >> Deshacer ó Pulsar CTRL+Z)
- 10) Rehacer la última acción (Editar >> Rehacer).
- 11) Poner en negrita la primera fase del texto, subrayar la palabra "centralizado" y poner en cursiva el último párrafo.
- 12) Seleccionar primera frase del último párrafo y seleccionar el efecto "Mayúsculas" e "Intermitente" (Formato>>Carácter>>Efectos de fuente. En efectos seleccionar mayúsculas y activar la casilla "Intermitente").
- 13) Escribir el texto "Hola a todos" y definirlo con un giro de 90 grados (Formato>>Carácter>>Pestaña "Posición">>Elegir Rotación 90 grados)
- 14) Escribir el texto "Hace bastante calor unos 400" (Seleccionar último carácter y después seguir la siguiente secuencia: Formato>>"Carácter...">>Pestaña "Posición". Elegir en "Posición" la opción "Superíndice". ¿Qué observas?
- 15) Ahora haz que aparezca el siguiente texto de forma correcta " $X_1 + X_2$ " (Pista: subíndice)

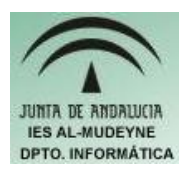

- 1. Ejecutar OpenOffice Writer y crear el archivo "ejercicio6\_texto.odt"
- 2. Escribir el texto: "En la ventana de Propiedades, puede poner la descripción y la ubicación de la impresora, especificar el tipo de papel y otras configuraciones avanzadas. En la ventana de impresoras, puede seleccionar la impresora predeterminada, si tiene varias, o poner una impresora en pausa, por ejemplo para realizar alguna tarea de administración en ella."
- 3. Sombrea la primera línea. Cambia el color de fondo de la frase al color verde(Formato>>Carácter...>>Pestaña "Fondo")
- 4. Sombrea la segunda línea y cambia el color de las letras a rojo(Formato>>Carácter...>>Pestaña "Efectos de fuente">>Hacer clic en botón "Color de la fuente").
- 5. Alinear el texto con el estilo "justificado".
- 6. Seleccionar la tercera línea y establecer: color fondo verde y color letras blanco.
- 7. Ahora se va a establecer una serie de tabulaciones ( sangrías ) sobre el párrafo, para ello seguir las siguientes indicaciones:
  - Dirigir el ratón hacia la regla situada justo debajo de la barra de herramientas ( si la regla no está pulsar sobre "Ver>>Regla"
    Importante entre entre en
  - Desplazar el tope "superior" que está situado a la izquierda de la regla hasta el valor "3". ¿Qué observas?
  - Desplazar, mientras que se pulsa la tecla "CTRL", el tope "inferior" que está situado a la izquierda de la regla hasta el valor "2". ¿Qué ha ocurrido?
  - Desplazar el tope que está situado a la derecha al valor "14". ¿Qué ha ocurrido?
- 8. Escribe el siguiente texto en otro párrafo:
  - "Al magnífico soporte web que tiene Firefox, se le une la posibilidad de personalizarlo mediante temas y extensiones desde la propia aplicación."
- 9. Situar el cursor al principio de este nuevo párrafo y pulsar 2 veces sobre el icono aumentar sangría. ¿Qué es lo que ha ocurrido?

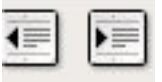

- 10. Sombrea el párrafo y establece interlineado (espacio vertical de separación entre líneas) a la mitad de la altura de la fuente (Formato>>Párrafo>>Pestaña "Sangría y espacios">>Botón interlineado>> Elegir 1'5 líneas)
- 11. Sombrea las dos últimas frases, y después establece un interlineado equivalente a la altura del tipo de letra ( Igual que el anterior pero se selecciona interlineado "Doble")

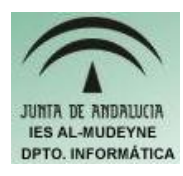

- Escribe el siguiente texto en el archivo "pitagoras.odt":
  "El teorema de Pitágoras: En un triángulo rectángulo, el cuadrado de la hipotenusa es igual a la suma de los cuadrados de los catetos."
- Seleccionar desde la segunda frase hasta el final del texto. Añadirle un borde de 2,50 pt, seleccionar una sombra. El borde debe tener cuatro lados (Formato>>Párrafo>>Pestaña "Borde"). Debe quedar con el siguiente aspecto:

En un triángulo rectángulo, el cuadrado de la hipotenusa es igual a la suma de los cuadrados de los catetos.

 3) Escribir el siguiente texto:
 "Pitágoras fue un filósofo y matemático griego que vivió hacia el año 500 antes de Cristo."

Para escribir el anterior texto habrá que pulsar la tecla ENTER, con ello se conseguirá crear otro párrafo, y eliminar el borde del párrafo anterior pues sino se va a escribir dentro del borde anterior.

- 4) Selecciona el nuevo texto introducido y agregar solamente el borde superior e inferior ( están en las mismas opciones del apartado 2. En borde "Definido por el usuario")
- 5) Escribe el siguiente texto:

"Trabajar con números muy grandes o muy pequeños resulta engorroso. Por eso debemos aprender a escribir estos números de una forma más abreviada y que resulte más cómoda."

- 6) Selecciona el texto anterior y cambia el color del fondo a "Verde pastel" (Formato>>Párrafo...>>Pestaña "Fondo")
- 7) Escribe el siguiente texto:
  "Esta forma de escribirlos es lo que llamaremos <u>notación científica</u> cuestión que pasaremos a explicar a continuación."
- 8) Insertar una imagen detrás del párrafo (Formato>>Párrafo...>>Pestaña "Fondo">>Cambiar el botón "Como" del valor "Color" al valor "Imagen">>Indicar archivo pulsando sobre el botón "Seleccionar..."). Advertencia: Tienes que seleccionar únicamente el párrafo pues sino no te dará la opción de poder insertar una imagen.
- 9) Escribir el texto:

# *"La primera condición que debe cumplir un número escrito en notación científica es que sea una expresión del tipo:*

## cifras·10<sup>n"</sup>